# ¿Cómo buscar revistas electrónicas sobre educación en la Universidad de Chicago?

Ingrese a la página electrónica: www.una.ac.cr, busque el encabezado "Biblioteca" y seleccione "Bases de datos".

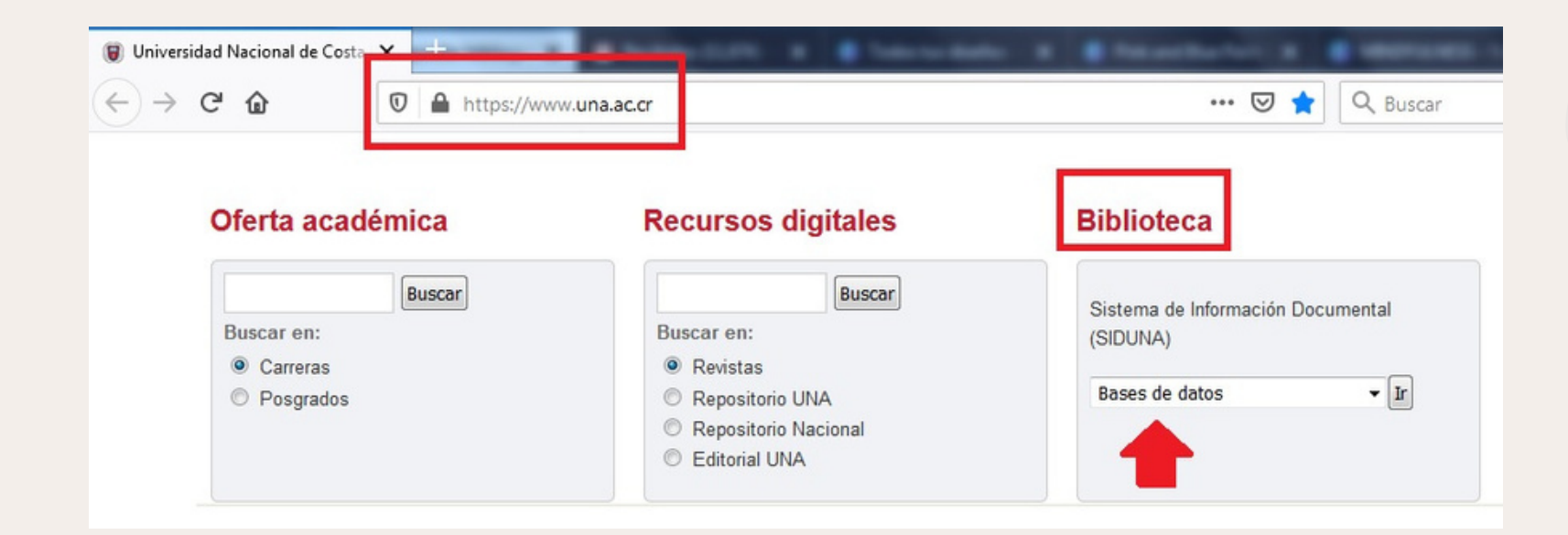

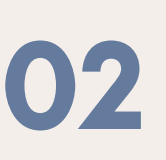

01

En la pestaña "C-D", elija: "Colección de revistas electrónicas Universidad de Chicago".

| A-B | C-D | E-F | G-H | I-K | L-M | N-R | S-T | V-Z | TEST |  |
|-----|-----|-----|-----|-----|-----|-----|-----|-----|------|--|
|     |     |     |     |     |     |     |     |     |      |  |

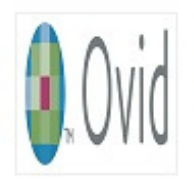

CAB Abstracts. Artículos a texto completo relacionados con ciencias de la vida aplicadas, incluye agricultura, medio ambiente, ciencias veterinarias, economía aplicada, ciencia de los alimentos y nutrición.

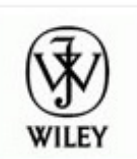

Colección de revistas electrónicas Wiley . Colección especializada de revistas en diversas áreas del conocimiento.

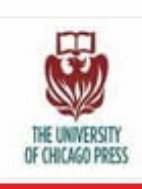

Colección de revistas electrónicas Universidad de Chicago . Investigación original de académicos internacionales en ciencias sociales, humanidades, educación, ciencias biológicas y médicas y ciencias físicas

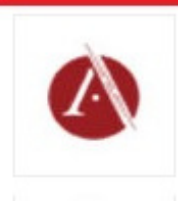

Complete Music and Dance Package. Colección multidisciplinaria de contenido musical que suple las necesidades del plan de estudios de prácticamente todos los departamentos .

# ¿Cómo buscar revistas electrónicas sobre educación en la Universidad de Chicago?

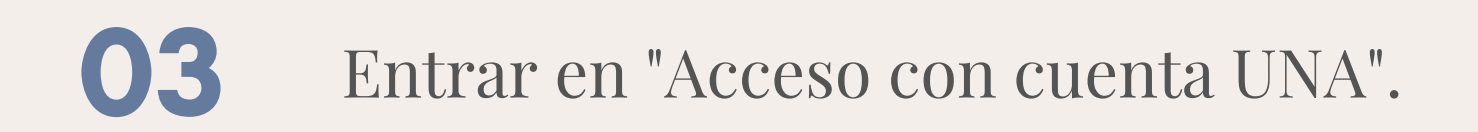

Bienvenido Sistema de Información Documental de la Universidad Nacional de Costa Rica Conectando usuarios e informacion Acceso con cuenta UNA Acceso cuenta Invitado

Ingrese su usuario y contraseña(credenciales universitarias).

#### Inicio de Sesión

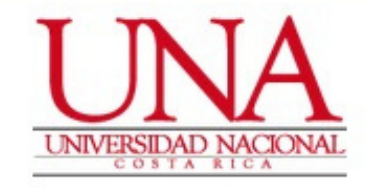

#### Usuario \*

EJ: 112233445

#### Contraseña \*

Contraseña

Recordarme en este dispositivo

Ingresar

# ¿Cómo buscar revistas electrónicas sobre educación en la Universidad de Chicago?

En el margen izquierdo de la pantalla se muestran las revistas por temáticas, diríjase a la pestaña: "Education".

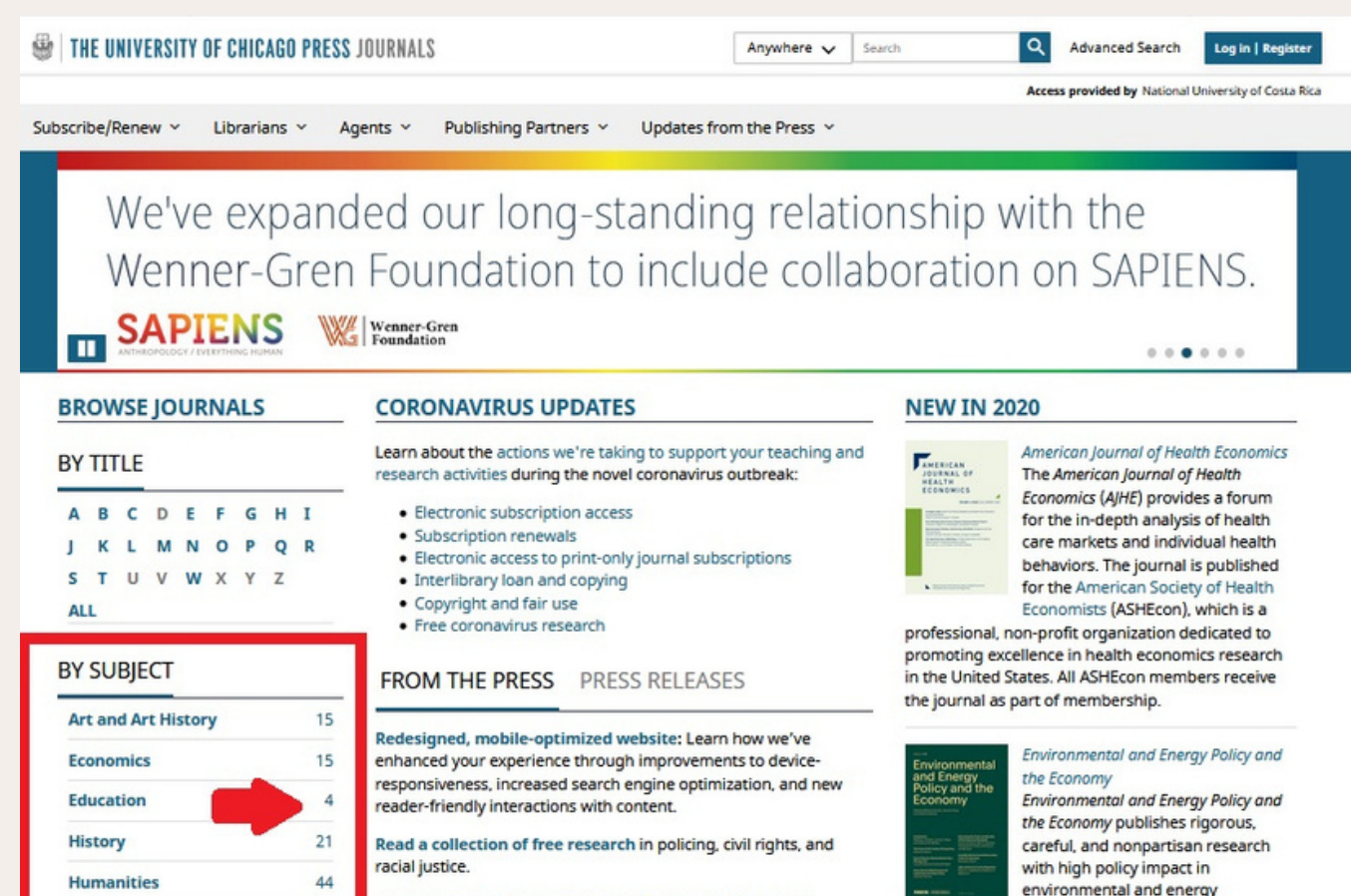

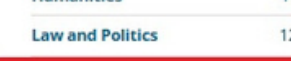

05

06

The University of Chicago Press stands in solidarity with protests against racial injustice.

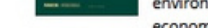

economics. The journal provides areful identification and measurement of individual

A continuación las revistas electrónicas sobre educación que se encuentran en laUniversidad de Chicago. Para revisar todos los números de la revista solo debe ingresar a: "View all issues->"

# ¿Cómo buscar revistas electrónicas sobre educación en la Universidad de Chicago?

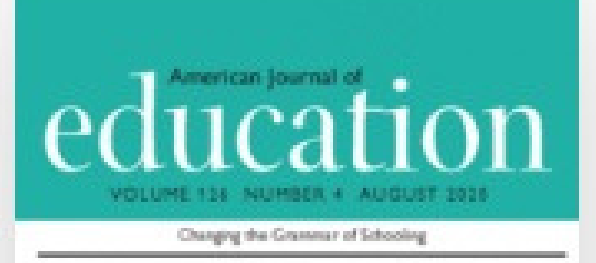

| jai Plahia<br>Aroanda Dahow   | Charging the Graverian<br>of Schooling An Approxim                                                                            |
|-------------------------------|----------------------------------------------------------------------------------------------------|
| Los Pfalbard<br>Amarda Datrow | Deigo Thinking Southerdig<br>and the Grammar of Schooling                                                                     |
| One Castilio                  | A Neober# Grannar<br>of Schooleg! How a Programme<br>Change School Programme                                                  |
| L Grane Notes                 | Market Values<br>Market Values<br>Referiding the General<br>of Deduct Tacher Relationships                                    |
| webs 3. Fittgernich           | Overlapping Opportunities for<br>forsial Institutional and Uteracy<br>Loaning in Descentary Oracle<br>Praced Hand Institution |
|                               | Contraction Rate Conservation                                                                                                 |

**Hiller** 

## American Journal of Education

ISSN: 0195-6744 EISSN: 1549-6511

VIEW ALL ISSUES  $\rightarrow$ 

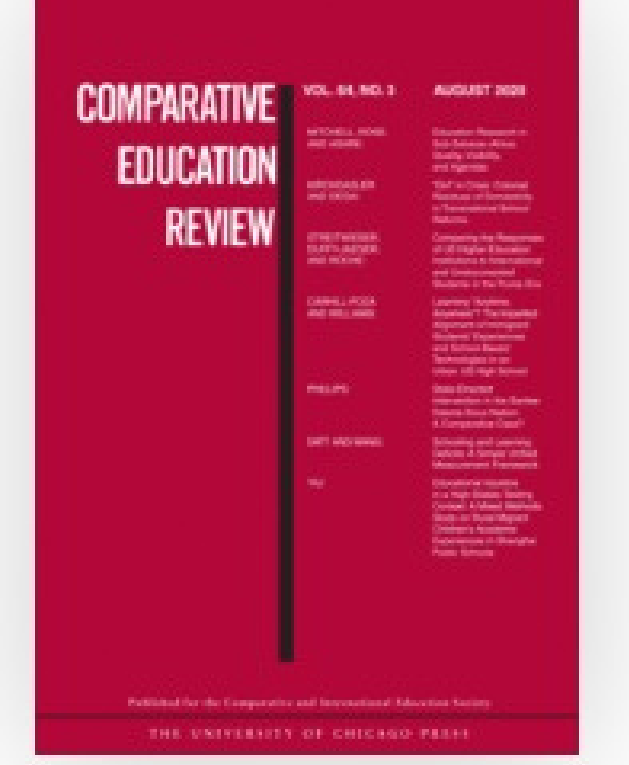

### Comparative Education Review

ISSN: 0010-4086 EISSN: 1545-701X

#### VIEW ALL ISSUES →

# ¿Cómo buscar revistas electrónicas sobre educación en la Universidad de Chicago?

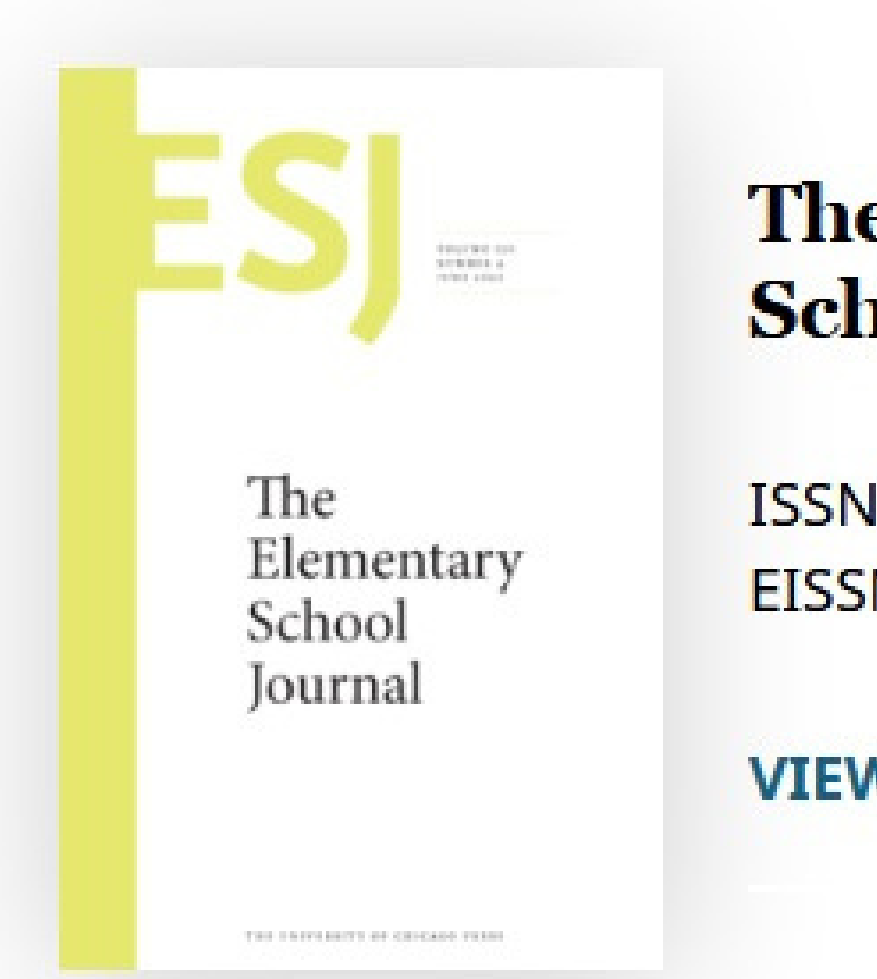

## The Elementary School Journal

ISSN: 0013-5984 EISSN: 1554-8279

### VIEW ALL ISSUES →

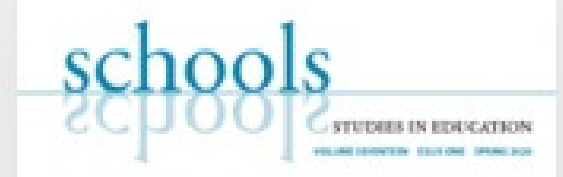

## Schools: Studies in Education

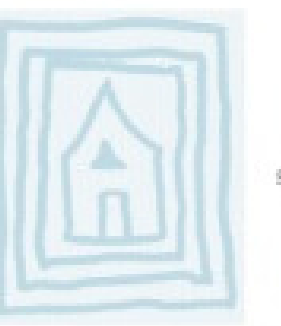

A Journal for Inquiry into the Subjective Experience of School Life

### ISSN: 1550-1175 EISSN: 2153-0327

### VIEW ALL ISSUES →

PORTHER IN ADVICED IN THE DESIGN W. PARKS TORON, CHICAGO

THE UNITERSITY OF CHICAGE PRESS.